## **CAMBIO DE PIN CONOCIENDO EL PIN ACTUAL**

El procedimiento para el cambio de PIN será el mismo para el DNIe y para el DNIe 3.0 En este caso, el **titular** debe **acudir** a un **Punto de Actualización del DNIe**, ubicado en una Oficina de Expedición, para lo que no tendrá que pedir cita previa ni esperar colas.

## **1.** Introducir el DNIe en el lector.

La cara del DNIe que contiene el chip ha de estar situada arriba, por lo que el DNIe tendrá que introducirse con el anverso hacia arriba y el DNIe 3.0 con el reverso hacia arriba.

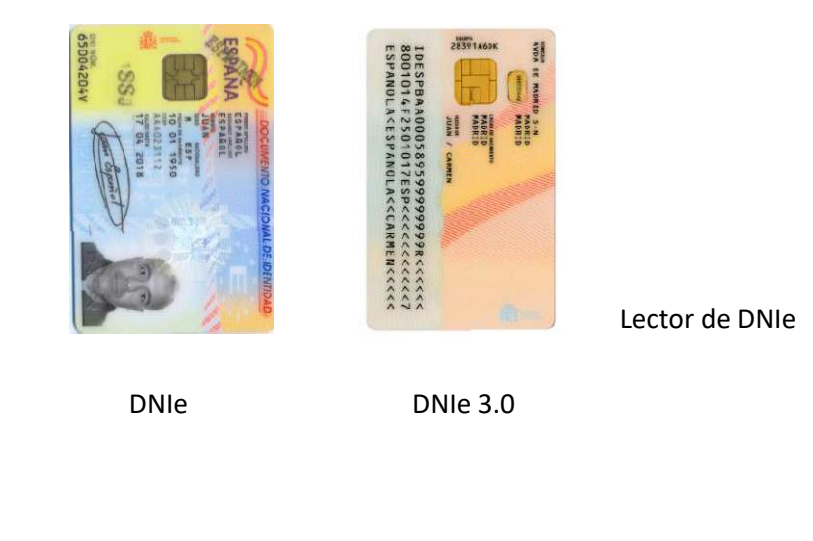

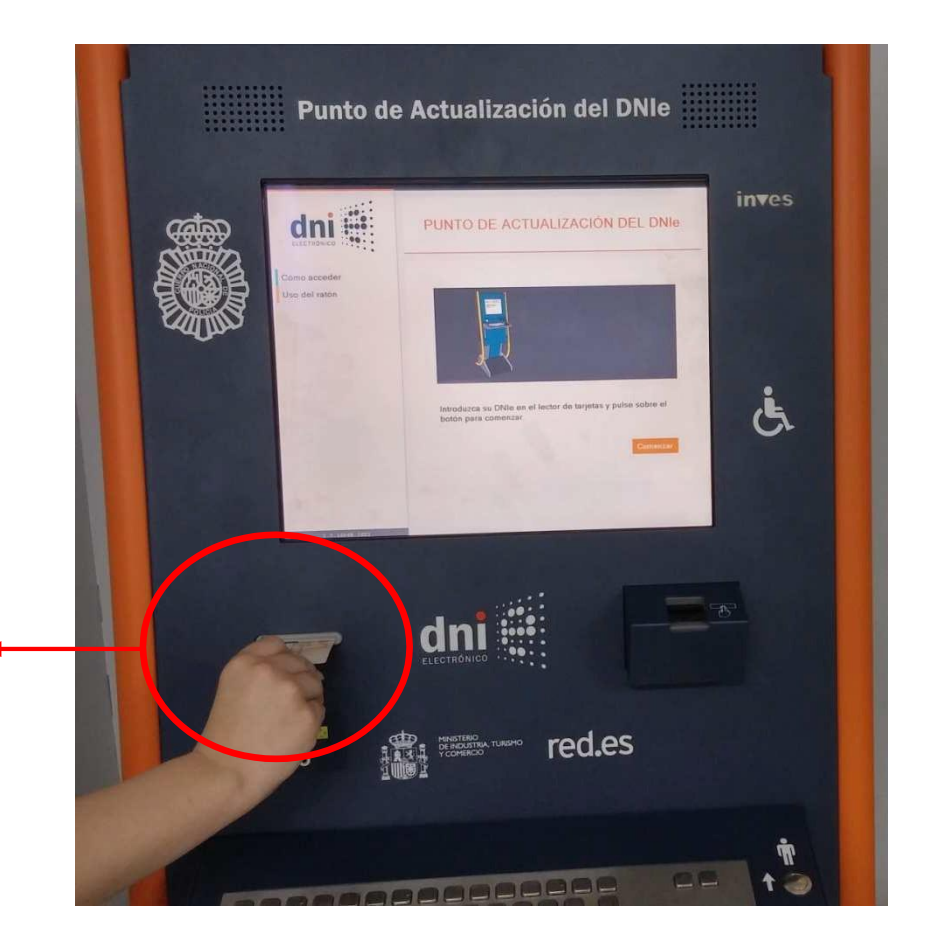

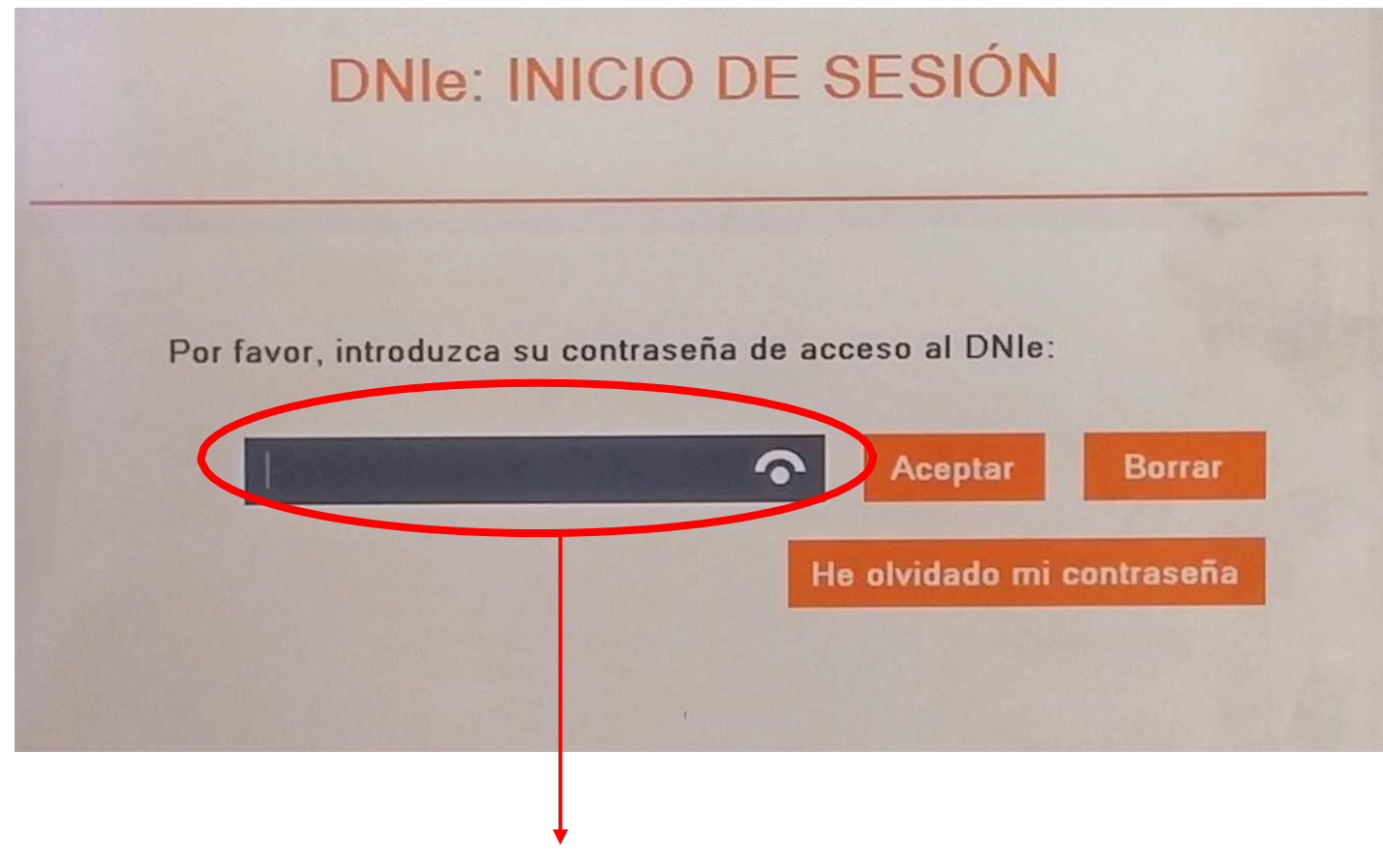

2. Una vez introducido, el ciudadano deberá introducir su PIN actual y pulsar aceptar en la pantalla táctil.

Introducir el PIN y pulsar Aceptar

2. A continuación, el sistema mostrará en pantalla los datos del titular del DNIe. Para efectuar el cambio de PIN, el ciudadano **tendrá que seleccionar "Cambiar contraseña"** en la parte inferior izquierda de la pantalla.

|                                    |                                                             | DNIe: INFORMACIÓN DE USUARIO                                                                                             |
|------------------------------------|-------------------------------------------------------------|----------------------------------------------------------------------------------------------------|
|                                    | B                                                           | INFORMACIÓN GENERAL Primer Apellido Segundo Apellido Nombre                                                              |
|                                    |                                                             | Mostrar información adicional<br>INFORMACIÓN DEL DNI<br>Número de DNI                                                    |
| Cambiar contraseña <del>&lt;</del> | Verificar DNI<br>Cambiar contraseña<br>Renovar certificados | Fecha de caducidad de su DNI<br>INFORMACIÓN DE LOS CERTIFICADOS                                                          |
|                                    | Salir                                                       | Sus certificados están revocados.<br>Puede renovarlos en este momento seleccionando la opción "Renovar<br>Certificados". |
|                                    |                                                             |                                                                                                    |

2. El sistema solicitará al titular que introduzca su nueva contraseña y posteriormente que la confirme.

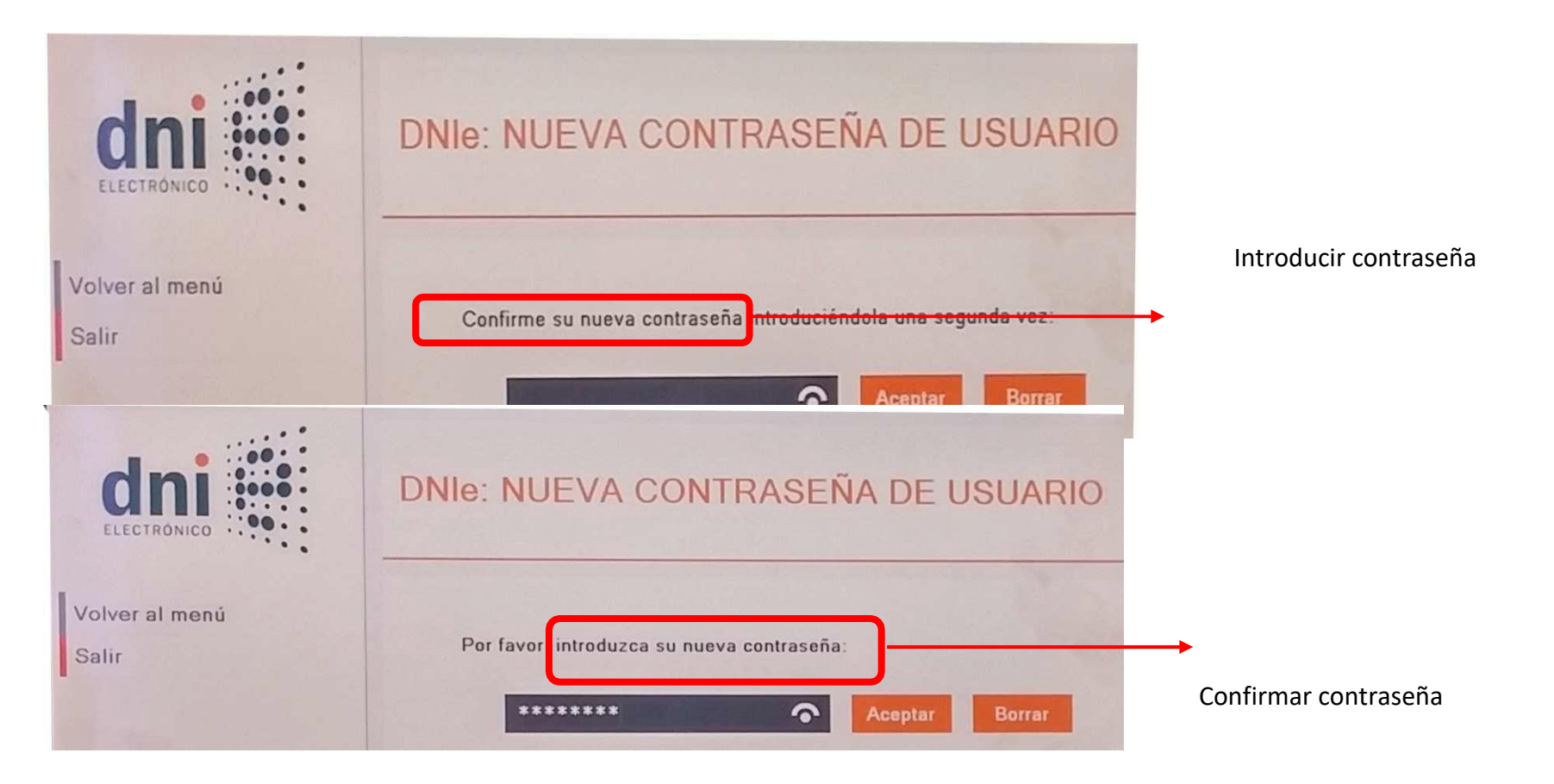

El PIN deberá tener un mínimo de 12 y un máximo 16 caracteres, debiendo, en la medida de lo posible, contener una combinación alfanumérica, para dotar a dicha clave de mayor seguridad.

3. La contraseña ha sido cambiada con éxito.

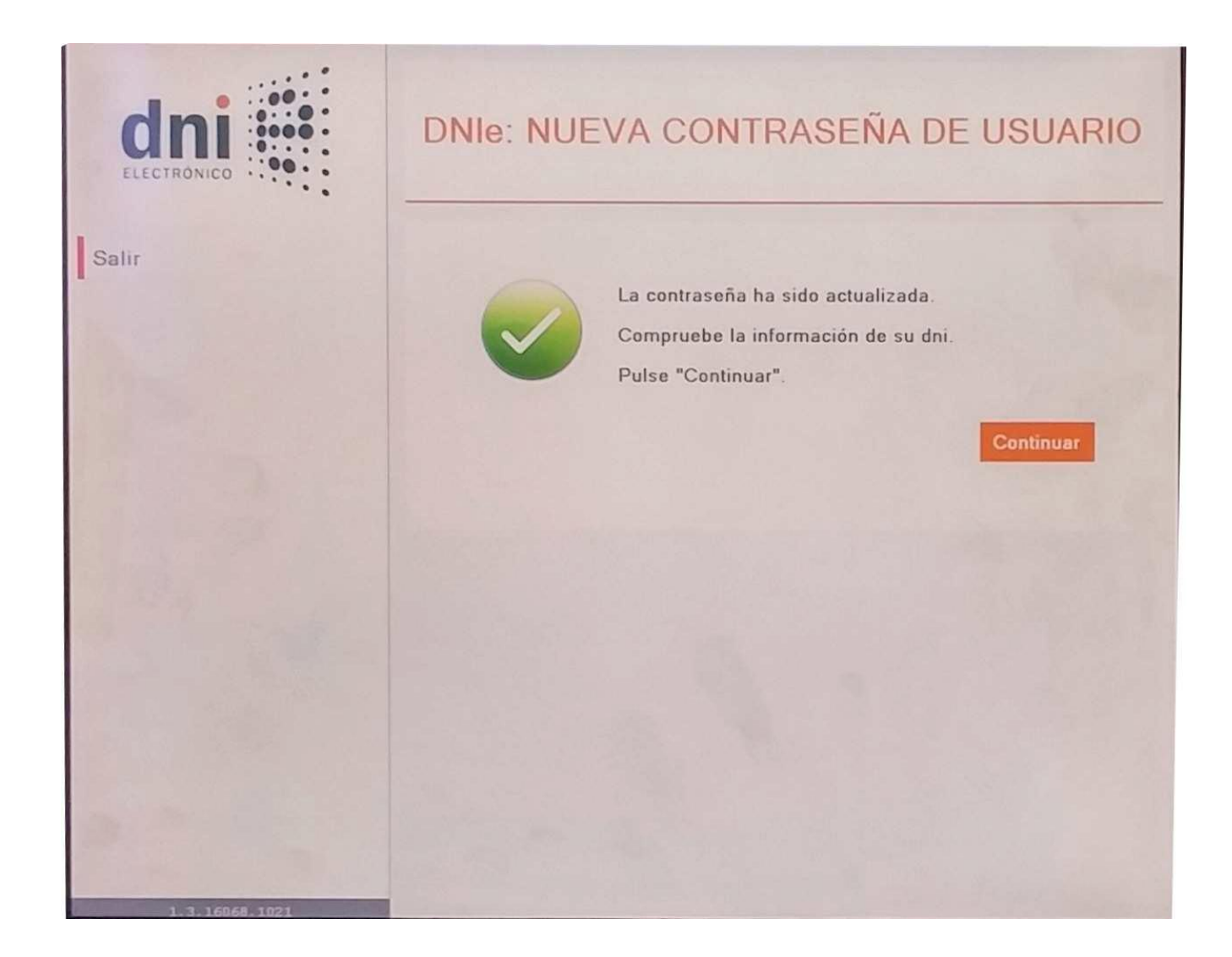